## ピクトベアでの円形ぼかし 切り抜き

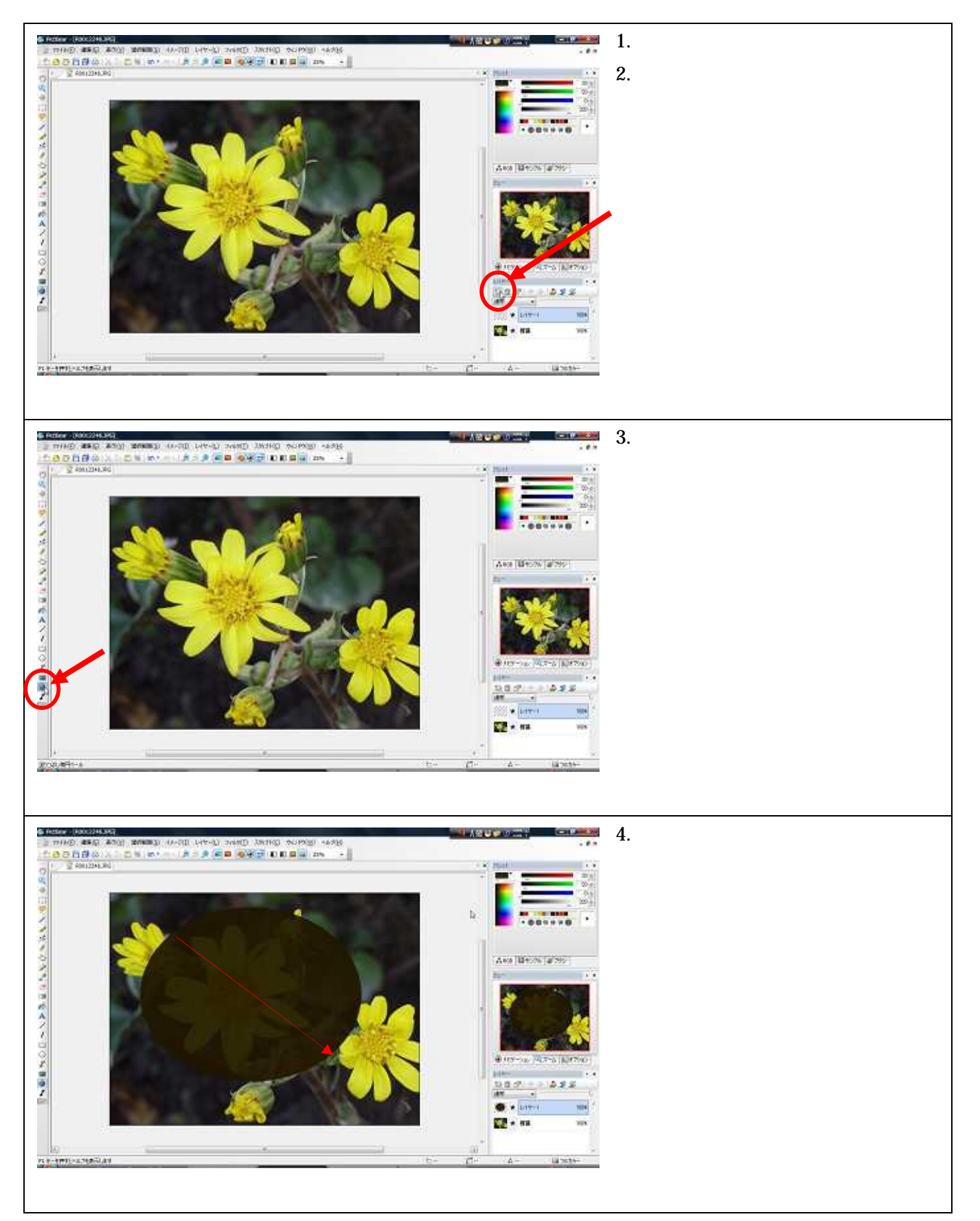

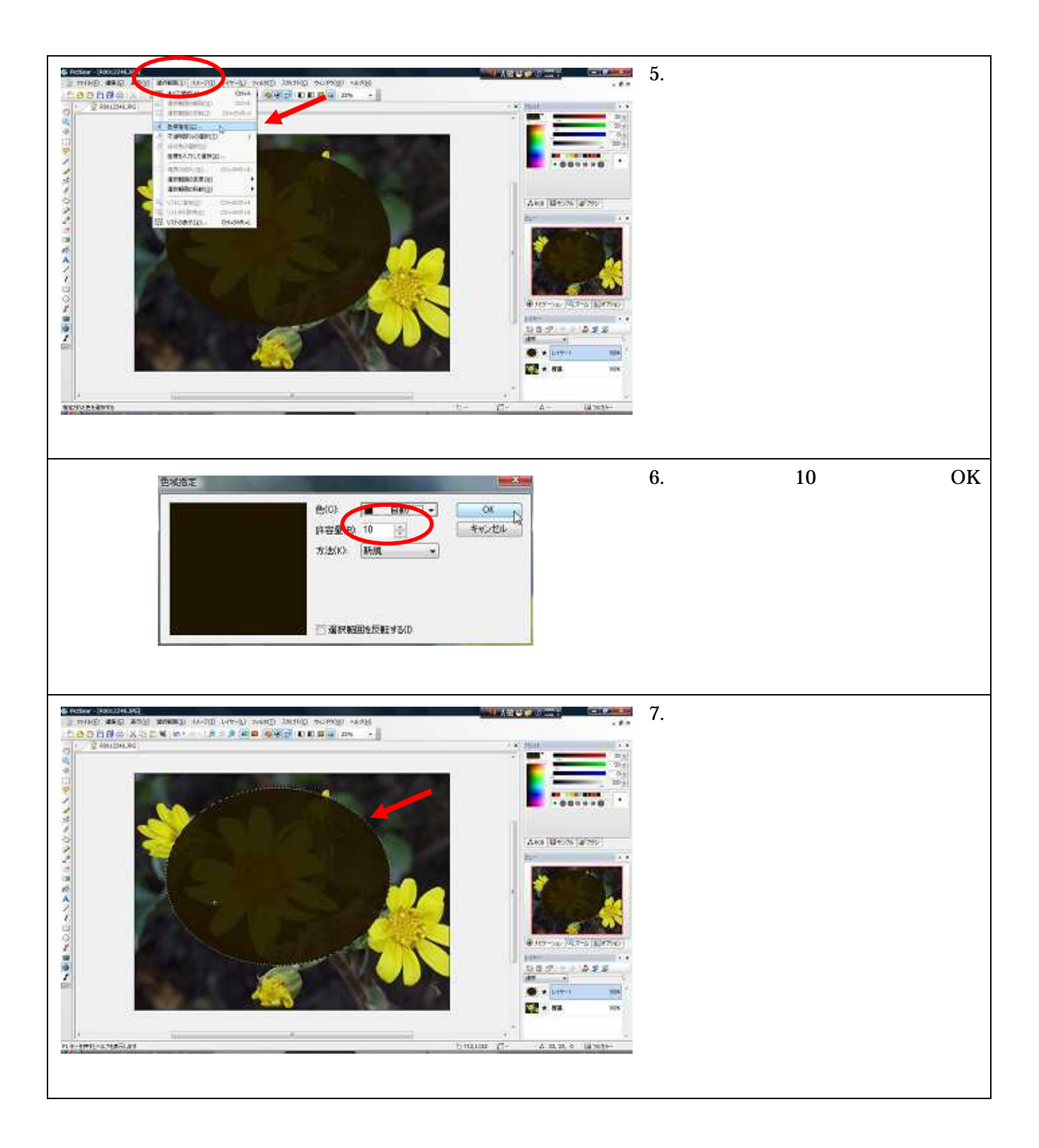

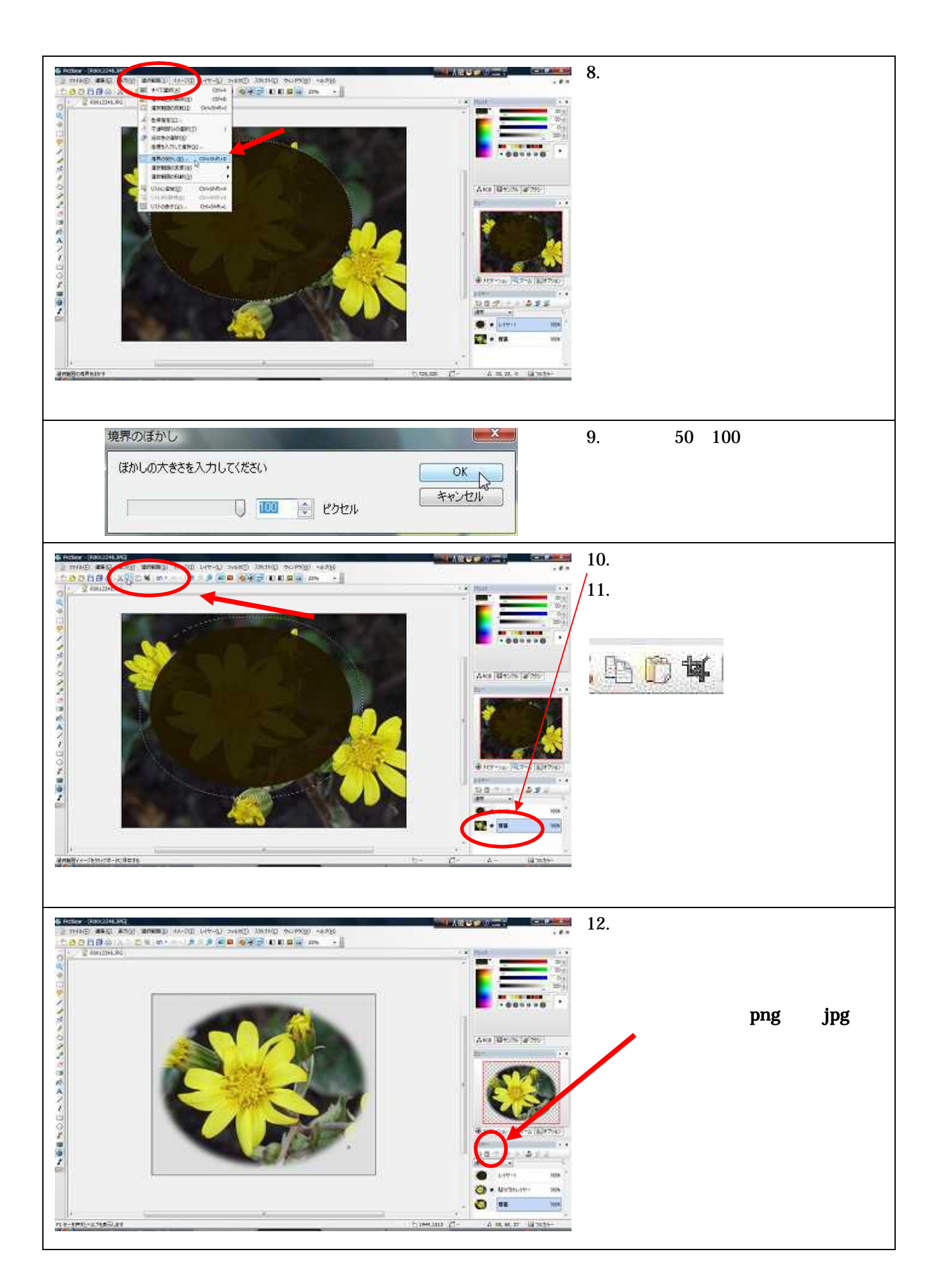